# **ESSENT USER TIP SHEET** Mortgage Builder®

### **Non-Delegated Submission**

Access the Mortgage Insurance Request screen directly from a loan or by entering the loan number. One path to this screen is Origination > Processing > Order/Requests > Mortgage Insurance > Request Mortgage Insurance. You can also open the screen from the Interfaces tab. From General Info - page 1 tab, you will be able to request a rate quote with eligibility, and/or submit an application for delegated or non-delegated (standard) mortgage insurance.

| 1 Part | 🚵 Mortgage Insurance Request                                                                                                    |                                                                                                    |                                    |                     |                                                                                                    |                                                                                                    | Company Name: Select Essent Guaranty, Inc. in dropdown                                          |                            |                                     |  |  |  |
|--------|----------------------------------------------------------------------------------------------------|----------------------------------------------------------------------------------------------------|------------------------------------|---------------------|----------------------------------------------------------------------------------------------------|----------------------------------------------------------------------------------------------------|-------------------------------------------------------------------------------------------------|----------------------------|-------------------------------------|--|--|--|
|        |                                                                                                    |                                                                                                    |                                    |                     |                                                                                                    |                                                                                                    |                                                                                                 |                            |                                     |  |  |  |
|        | General Info - page 1 Ger                                                                                                    | neral Info - page 2   Ge                                                                                                    | neral Info - page 3                |                     |                                                                                                    | request type. Select original request                                                                                                    |                                                                                                 |                            |                                     |  |  |  |
|        | ESSENT24, TEST                                                                                                    | Essent Guaranty, Inc.                                                                                                    | AAA Mortgage Bank                  | <b>-</b>            | 000005274                                                                                                    | 3                                                                                                    | Application Type: Select Sta<br>Make sure all applicable fields                                 | ndard (Non-<br>are complet | <b>Delegated)</b><br>e and accurate |  |  |  |
|        | Lender ID                                                                                                    | 333333333                                                                                                    | View Status                        | 6 Error             |                                                                                                    |                                                                                                    | based on your loan characteri                                                                   | stics.                     |                                     |  |  |  |
| 2      | Request Type                                                                                                    | Original Request                                                                                                    | Decision Type                      | Suspende            | d                                                                                                    | 4                                                                                                    | If you are submitting a reque                                                                   | st for one of t            | the Special                         |  |  |  |
|        | Application Type                                                                                                    | Standard                                                                                                    | Captive Reins                      | urance Indicator    | Relocation Loan                                                                                                    |                                                                                                    | <b>Programs</b> listed below, type                                                              | the appropria              | •<br>ate value in the               |  |  |  |
| ٠      | MI Certificate #                                                                                                    | 0153806                                                                                                    | Sub Prime (AN                      | (inus)              | Declining Market                                                                                                    |                                                                                                    | Special Program Type field e                                                                    | vactly as dis              | nlaved below:                       |  |  |  |
|        | Certificate Type                                                                                                    | Primary                                                                                                    | Percent Of Covera                  | age 25.00           |                                                                                                    |                                                                                                    | Special i rogram rype neta e                                                                    |                            | played below.                       |  |  |  |
|        | Coverage Plan                                                                                                    | Standard Primarv                                                                                                    | LP Risk Grade                      |                     |                                                                                                    |                                                                                                    | Special Program Type                                                                            |                            | Enter Value                         |  |  |  |
|        | Duration Type                                                                                                    | Periodic Monthly                                                                                                    | Premium Term                       |                     |                                                                                                    |                                                                                                    | Doctor Loan                                                                                     |                            | DRPROG                              |  |  |  |
|        | Initial Premium                                                                                                    | Deferred                                                                                                    | Special Pricing Ty                 | pe                  |                                                                                                    |                                                                                                    | Dentfelie Menteren Concelidation                                                                | Definence                  | DMCDD                               |  |  |  |
| 4      | Special Program Type                                                                                                    | gram Type Investor Program                                                                                                    |                                    |                     |                                                                                                    |                                                                                                    | Portfolio Mortgage Consolidation                                                                | Refinance                  | PMCRP                               |  |  |  |
|        | Payment Type<br>Rate Plan                                                                                                    | Borrower Paid                                                                                                    | Investor Program t                 | otion (verse)       |                                                                                                    | 5                                                                                                    | Click Submit to send your Non-E                                                                 | Delegated MI A             | pplication.                         |  |  |  |
|        | Premium Befundable                                                                                                    | Level  Down Payment Uption (chone>                                                                                                    |                                    |                     |                                                                                                    |                                                                                                    |                                                                                                 |                            |                                     |  |  |  |
|        | Purchase Eligibility                                                                                                    | INOCTICIUIDADIC                                                                                                    | AVM Date                           |                     |                                                                                                    | 6                                                                                                    | Click on <b>view Status</b> to see th                                                           | e following m              | iessage:                            |  |  |  |
|        | MI Reduced Doc Type                                                                                                    | <none></none>                                                                                                    | <ul> <li>AVM Model</li> </ul>      | <none></none>       | <b></b>                                                                                                    |                                                                                                    | Application in Progress, await                                                                  | ing submissio              | n of loan                           |  |  |  |
|        | Renewal Calculation                                                                                                    | Constant                                                                                                    | AVM Value                          |                     | 0.00                                                                                                    |                                                                                                    | documentation. To upload vou                                                                    | ır loan docume             | ents, please go to                  |  |  |  |
|        | Eannie Mae Info                                                                                                    | Submit Clic                                                                                                    | k here to upload loan documents to | n Essent Online Mil | 000                                                                                                    | Essent Online MiDocs                                                                                                    |                                                                                                 |                            |                                     |  |  |  |
| 1      | MI STATUS element a                                                                                                    | and description attri                                                                                                    | oute                               | ×                   |                                                                                                    |                                                                                                    | Essent Online MiDocs. Stand                                                                     | lard documer               | ntation is                          |  |  |  |
| (      | Status: Error<br>Application in Progress, awaiting submission of Ioan documentation. To upload<br>your Ioan documents, please go to Essent Online MiDocs at<br>https://essentonline-test.essent.us/midocs.                                                                                                    |                                                                                                    |                                    |                     |                                                                                                    |                                                                                                    | Verified 1003 and 1008                                                                          | Complete app               | praisal                             |  |  |  |
|        |                                                                                                    |                                                                                                    |                                    |                     |                                                                                                    |                                                                                                    | Merged Credit Report                                                                            | Sales contrac              | t, if applicable                    |  |  |  |
|        | Status: Error<br>Thank you for your mortga                                                                                                    | intgage insurance request. Your request has been                                                                                                    |                                    |                     |                                                                                                    |                                                                                                    | Income & Asset documentation                                                                    | DU/LP finding              | gs, if applicable                   |  |  |  |
|        | Suspended. An Essent Underwriter will contact you shortly regarding your<br>request, or contact Essent Underwriting at 877-330-3535 or by email at<br>underwriting@essent.us for assistance.                                                                                                    |                                                                                                    |                                    |                     |                                                                                                    |                                                                                                    | Employment verification                                                                         |                            |                                     |  |  |  |
|        |                                                                                                    |                                                                                                    |                                    |                     | If loan data changes after your original submission, please notify<br>Essent's Underwriting Team at underwriting@essent.us or<br>877-330-3535. Go to Essent Online MiDocs to upload documents |                                                                                                    |                                                                                                 |                            |                                     |  |  |  |
|        | Mortgage Builder - Mortgage Builder Software, Inc Iresovsky  ingmation Secondary Marketing Post Closing Q C / Compliance Interfaces Tools Printing Administration Pre-Qualification Pre-Qualification Pre-Qual |                                                                                                    |                                    |                     |                                                                                                    |                                                                                                    | An Essent Underwriting team member will contact you when a decision has been made on your loan. |                            |                                     |  |  |  |
|        | Registration<br>Processing                                                                                                    | Processing Queue                                                                                                    |                                    |                     |                                                                                                    | 8                                                                                                    | 8 Submit a <b>Query</b>                                                                         |                            |                                     |  |  |  |
|        | Closing  Closing  Loan Status Document Tracking  Notepad / Conversation Log EDM Doc Received Queue E-Delivery Status                                                                                                    | ng () (visual Application<br>Status<br>status<br>pad / Conversation Log<br>Doc Received Queue<br>ivery Status<br>Submission<br>Order / Request<br>Order / Request<br>Order / Reports<br>Order / Request<br>Order / Request<br>Order / Order / Request<br>Order / Request<br>Order / Order / Request<br>Order / Order / Ord |                                    |                     |                                                                                                    | After you have been notified a decision has been made, or<br>to check the current status of your submission, a Query<br>must be requested to update your system. Enter the loan<br>number in the Loan Number Lookup window. Click outside<br>of this window to submit Query and the appropriate decision<br>and data will be populated on the Mortgage Insurance<br>Request and Mortgage Insurance Detail screens. The PDF |                                                                                                 |                            |                                     |  |  |  |
| N      |                                                                                                    |                                                                                                    | Title Interfaces                   | View Certificate    |                                                                                                    |                                                                                                    | MI Certificate will automatica                                                                  | lly appear on              | the screen when                     |  |  |  |

#### Mortgage insurance provided by Essent Guaranty, Inc.

Mortgage Builder

your loan is approved.

**ESSENT** 

## Uploading "Your" Docs with MiDocs"

| MI Reduced Doc Type<br>Renewal Calculation | <none><br/>Constant</none> | AVM Model     AVM Value                   | <none></none>      | 0.00 |
|--------------------------------------------|----------------------------|-------------------------------------------|--------------------|------|
| Eannie Mae Info                            | Submit                     | Click here to upload loan documents to Es | sent Online MiDocs |      |

On the Mortgage Builder Request screen, click on **Click here** to upload loan documents to Essent Online MiDocs or go to https://essentonline.essent.us/midocs, and bookmark or save it to your Favorites for easy access.

Log on using your Essent Online MI Ordering Login ID and Password. If you don't have an MI Ordering Login ID or Password, contact EssentCONNECT<sup>SM</sup> at essentconnect@essent.us or 855-282-1483 to be set up.

Once you are in MiDocs, it's easy to send your loan documents to Essent.

- 1. Enter the Essent Certificate Number, or copy and paste from the MI Certificate # field on the General Info Page 1 of your Mortgage Builder Mortgage Insurance Request Screen.
- 2. Enter your Loan Number, or copy and paste from the Lender ID field on the General Info Page 1 of your Mortgage Builder Mortgage Insurance Request Screen.

These two identifiers will be associated in our system to recognize your MI application, regardless of how it was submitted. If a match cannot be found, you will receive the following message:

Please check data entry of Lender Loan Number and Certificate Number. This combination is not found in our system. Please call our EssentCONNECT team at 855-282-1483 or <u>essentconnect@essent.us</u> with any questions.

- 3. Click **Select Document(s)**. Depending on your system, you may be able to Drag and Drop files from your computer to the Upload screen or use Control-Click to capture multiple files at the same time. Once the status of each of your files is at 100%, the Submit to Underwriting Button at the bottom of the screen will change from gray to orange. If you need to remove a file from the list, click the "Remove" button.
- 4. Enter any comments or notes for Essent's Underwriting Team about the files or the loan.
- Click Submit to Underwriting. If your software allows, you will be able to watch the progress as your files are transmitted to Essent.
   If you attempt to leave the MiDocs screen before your documents are completely uploaded, the pop-up below will appear to help you determine how you would like to proceed.

| — Upload | I Documents for Underwriting:                                                               | Please allow documents to reach a status of 100% before finalizing the process by dicking on Submit to Underwriting. You will receive a message indicating that the documents have successfully completed the upload process. How would you like to |                                                          |                                                         |                                                                                                    |  |  |  |
|----------|---------------------------------------------------------------------------------------------|----------------------------------------------------------------------------------------------------|----------------------------------------------------------|---------------------------------------------------------|----------------------------------------------------------------------------------------------------|--|--|--|
|          | The filename of the documents being uploaded must have one of the following extensions: .jj |                                                                                                    | Submit to Underwrit                                      | ting                                                    | Leave Screen without Uploading Documents                                                                                                    |  |  |  |
|          | .doc, .docx, .pdf, .txt, .rtf, .tiff, .tiff                                                 |                                                                                                    |                                                          |                                                         |                                                                                                    |  |  |  |
| •        | The maximum suggested file size allowed is 50mb                                             | LP Findings (if applicable),                                                                                                    |                                                          |                                                         |                                                                                                    |  |  |  |
| •        | Standard Documentation Requirements: Verified 1003 and 1008, Merged Credit Report, DU/      |                                                                                                    |                                                          |                                                         |                                                                                                    |  |  |  |
|          | income and asset documentation, employment verification, sales contract (if applicable) and | comple                                                                                                    | te appraisal.                                            |                                                         | When your upload is complete, you will                                                                                                    |  |  |  |
| 1.       | Enter Certificate Number: 0357332                                                           |                                                                                                    | files to upload, click <b>Go Back</b> . If you have more |                                                         |                                                                                                    |  |  |  |
| 2        | Enter Loan Number: 20202020                                                                 |                                                                                                    | Documents for Another Loan.                              |                                                         |                                                                                                    |  |  |  |
| 3.       | O Select Document(s)                                                                        | 4                                                                                                    |                                                          | <b>T</b> . <i>f</i> <b>n</b> <i>i i i i i i i i i i</i> |                                                                                                    |  |  |  |
|          | Filename State                                                                              | us                                                                                                    | Size Remove                                              |                                                         | Document: Credit Package-Loan# 56789.pdf was uploaded.<br>Document: Appraisal-Loan # 56789.pdf was uploaded.                                                    |  |  |  |
|          |                                                                                             | 0%                                                                                                    | 0 b                                                      |                                                         | If you would like to upload additional documentation for this mortgage insurance application,<br>please return to the document upload screen by clicking below. |  |  |  |
| 4        | Enter Comments/Notes for Underwriting:                                                      |                                                                                                    |                                                          |                                                         | Go Back                                                                                                    |  |  |  |
|          |                                                                                             |                                                                                                    | Ŷ                                                        |                                                         | If you have completed your document upload, please return to the Document screen by clicking below.                                                             |  |  |  |
| 5.       | Submit to Underwriting                                                                      |                                                                                                    |                                                          |                                                         | Upload Documents for<br>Another Loan                                                                                                    |  |  |  |

Once you have submitted documents you can click on the **View Previously Uploaded Documents** link to search for and see the documents you have already sent to Essent.

### **Questions?**

A member of EssentCONNECT team is always happy to assist you Monday-Friday from 8 AM to 8 PM Eastern time at 855-282-1483 or essentconnect@essent.us.

#### Mortgage insurance provided by Essent Guaranty, Inc.

© 2015 Essent Guaranty, Inc., All rights reserved. | Two Radnor Corporate Center, 100 Matsonford Road, Radnor, PA 19087 | essent.us EGI-6003.135 (10/15)